# Hybridní výuka

V případě, že se studenti ocitnou v karanténě nebo onemocní, **může jim pedagog umožnit** sledovat prezenční přednášky skrze platformu Microsoft Teams, s níž mají pedagogové i studenti bohaté zkušenosti z minulého akademického roku. V případě zájmu o hybridní výuku, napište na email <u>webmaster@htf.cuni.cz</u>.

# Návody pro Microsoft Teams

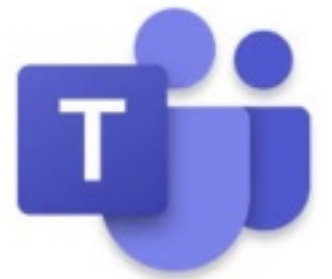

Centrum pro podporu e-learningu vytvořilo speciální web, kde naleznete mnoho návodů

a záznamů proběhlých školení. Na tento web se dostanete kliknutím na tento odkaz: <u>dl.cuni.cz/ms-teams/</u> S největší pravděpodobností pro Vás bude zmíněný web dostačující a měl by odpovědět na většinu vašich otázek a problémů.

V případě nesrozumitelnosti návodů dostupných přes odkaz výše, připravil děkanát Husitské teologické fakulty následující krátké videonávody.

## Přihlášení do Microsoft Office 365

Abychom mohli spustit aplikaci Microsoft Teams, je nutné se nejprve přihlásit na web <u>office365.cuni.cz</u>. Postup je velmi jednoduchý a není třeba se obávat nových registrací, nových hesel a účtů. Vše, co budete potřebovat, jsou údaje, kterými se přihlašujete do SISu a dalších univerzitních systémů (např. výplatní páska).

Pokud si heslo nepamatujete nebo vám nefunguje, obnovte si jej na <u>https://ldapuser.cuni.cz/reset/search/</u>. Pokud z nějakých důvodů nemůžete osobně navštívit <u>výdejnu zaměstnaneckých průkazů</u>, obraťte se na <u>online poradnu</u>.

Rektorátní návod v PDF je zde.

Fakultní videonávod pro PEDAGOGY je zde.

Fakultní videonávod pro **STUDENTY** i **U3V** je <u>zde</u>. (obsahuje i návod, jak se připojit do týmu předmětu)

**POZOR:** Aby se předměty zobrazovaly i studentům jiných fakult, je třeba se přihlašovat do nainstalované aplikace univerzálním přihlašovacím jménem, tedy osobní číslo@cuni.cz. Studenti jiných fakult často zbytečně zadávají @pedf.cuni.cz nebo @student.cuni.cz a omezují se tak pouze na předměty své domácí fakulty.

#### Spuštění Microsoft Teams

Po přihlášení se do Microsoft Office stačí kliknout na ikonku Microsoft Teams a vybrat si, zda chcete stáhnout aplikaci do počítače nebo používat webovou variantu přímo ve vašem internetovém prohlížeči. Webovou variantu doporučujeme spíše, jelikož není potřeba instalace a rozběhnete ji i na počítačích, kde jsou omezena uživatelská práva. Může se také stát, že Váš webový prohlížeč nebude umět webovou variantu spustit. Nainstalujte si proto novější prohlížeč, ozkoušené máme např. Firefox nebo Chrome. V případě potíží se obraťte na <u>helpdesk@htf.cuni.cz</u>.

## Pro pedagogy: založení třídy

Založené třídy (týmy) z minulého roku můžete ponechat pro výuku v tomto semestru. Je však potřeba ve "správě týmu" v sekci "členové" odstranit křížkem napravo všechny studenty z minulého roku.

Fakultní videonávod z minulého semestru je <u>zde</u>. Rektorátní návod v PDF pro založení třídy je <u>zde</u>.

#### Prezentace a výuka

Nejdůležitější funkcí třídy je online schůzka. Jedná se o videospojení, které znáte např. z internetového volání v aplikaci Skype. Schůzku spustíte v čase výuky tlačítkem Sejít se nebo dokonce můžete všechny své hodiny na přístí semestr dopředu naplánovat.

Rektorátní návod v PDF pro plánování přednášek a online přednášení je zde.

Fakultní videonávod pro zahájení výuky je <u>zde</u>. Fakultní videonávod pro přizvání hostů do výuky je <u>zde</u>.